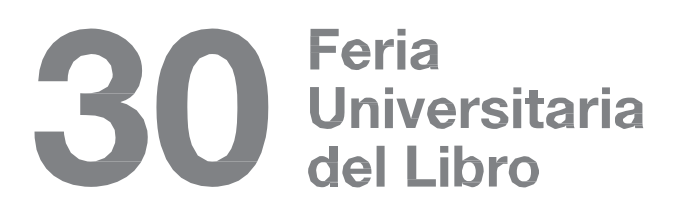

del 25 de agosto al 3 de septiembre

**Temática** Educación para el desarrollo sostenible

> Indicaciones para el pago del Encuentro de Traductores

1. Ingresar al sitio web de la Universidad Autónoma del Estado de Hidalgo; www.uaeh.edu.mx

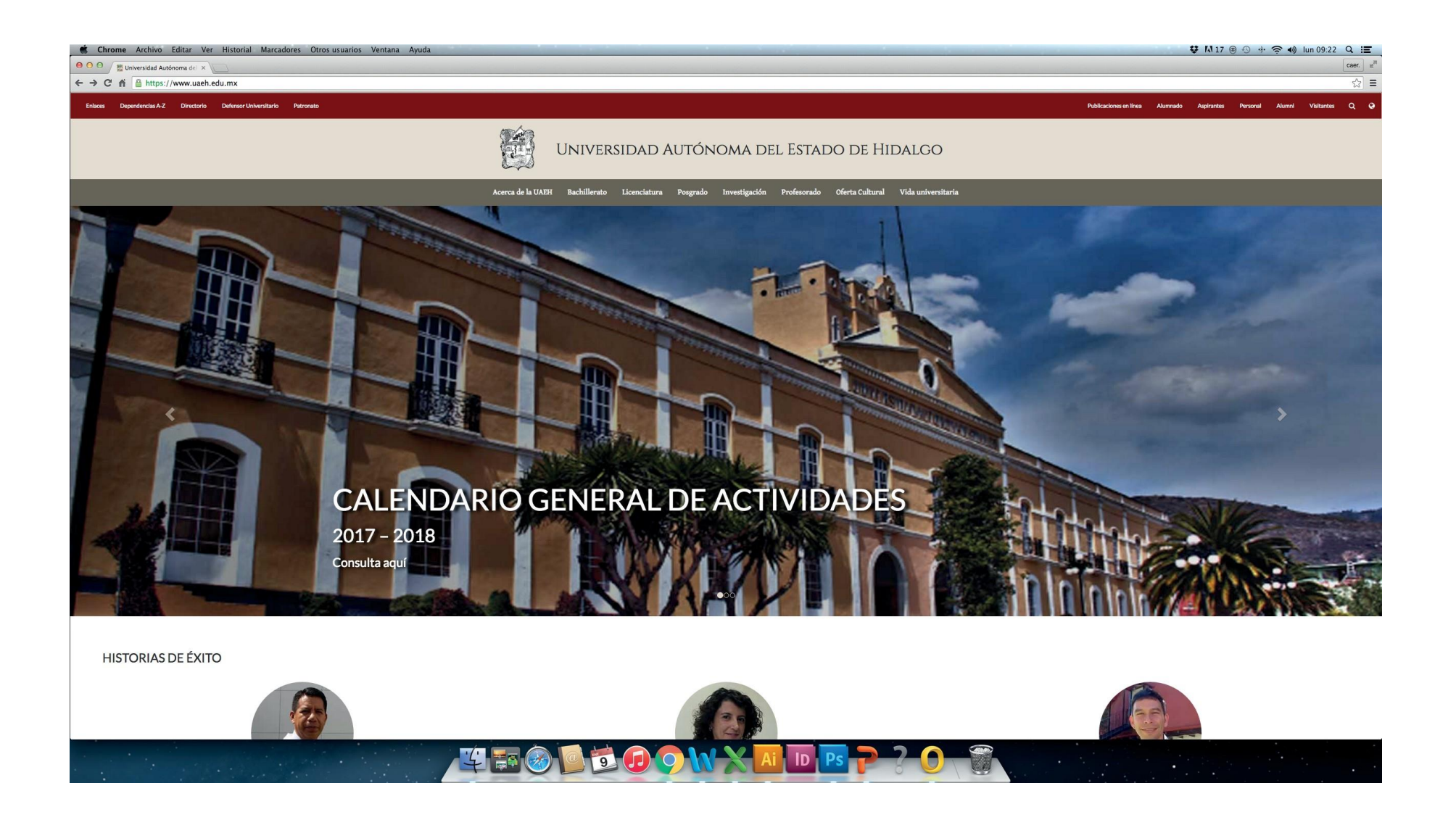

## 2. Da clic en el botón "Dependencias A-Z".

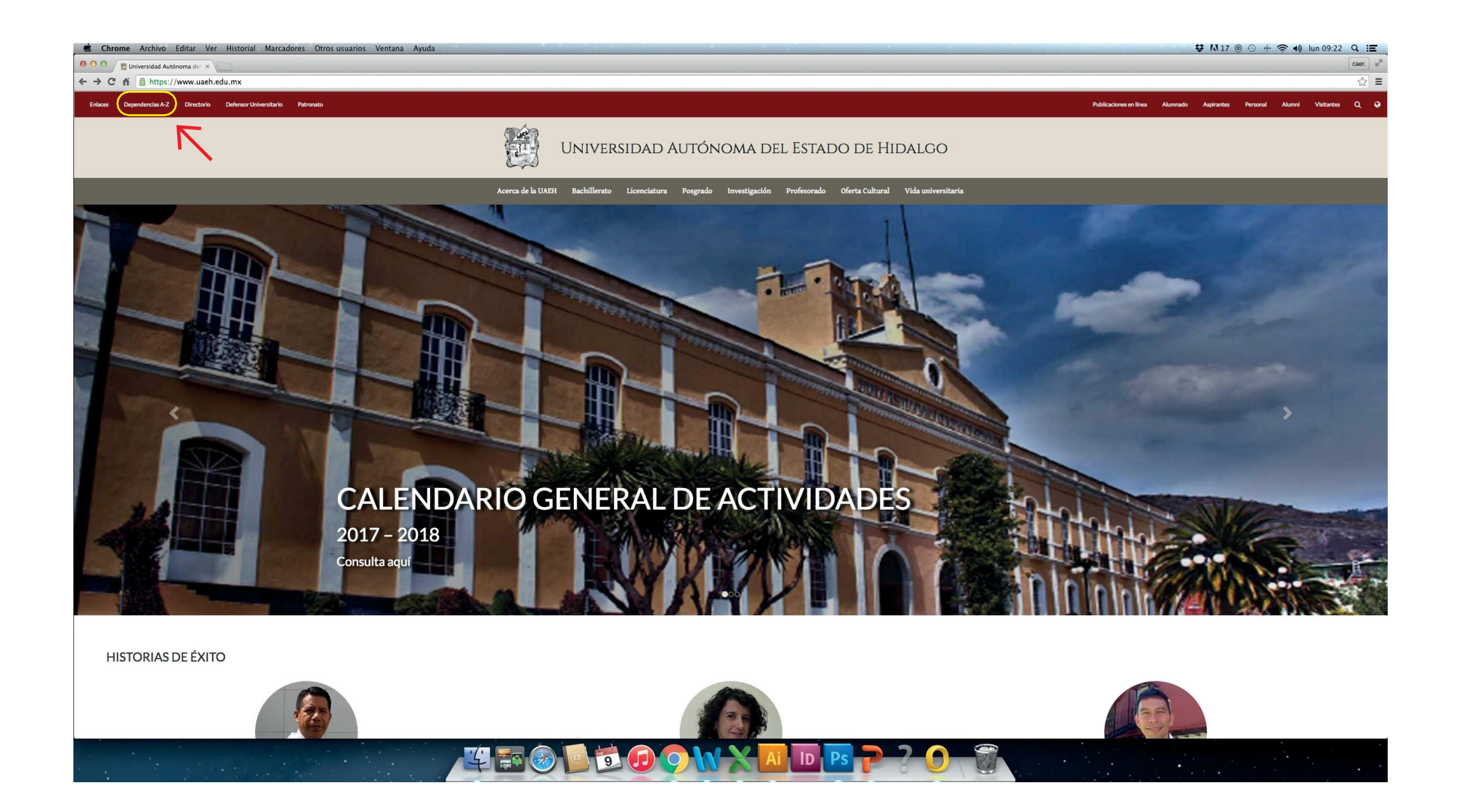

## El botón desplegará la siguiente información

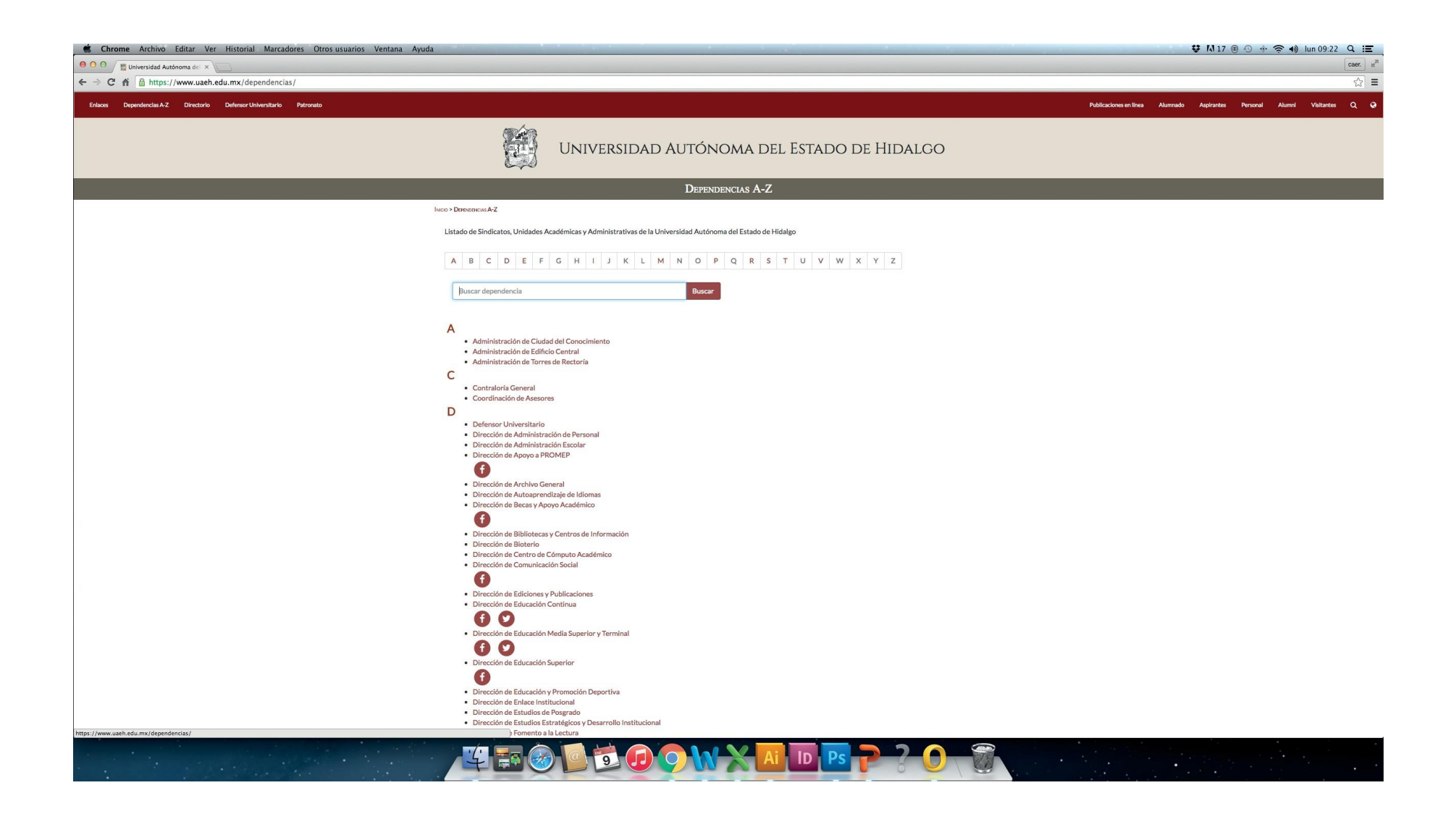

3. Selecciona el enlace de "Dirección de Recursos Financieros".

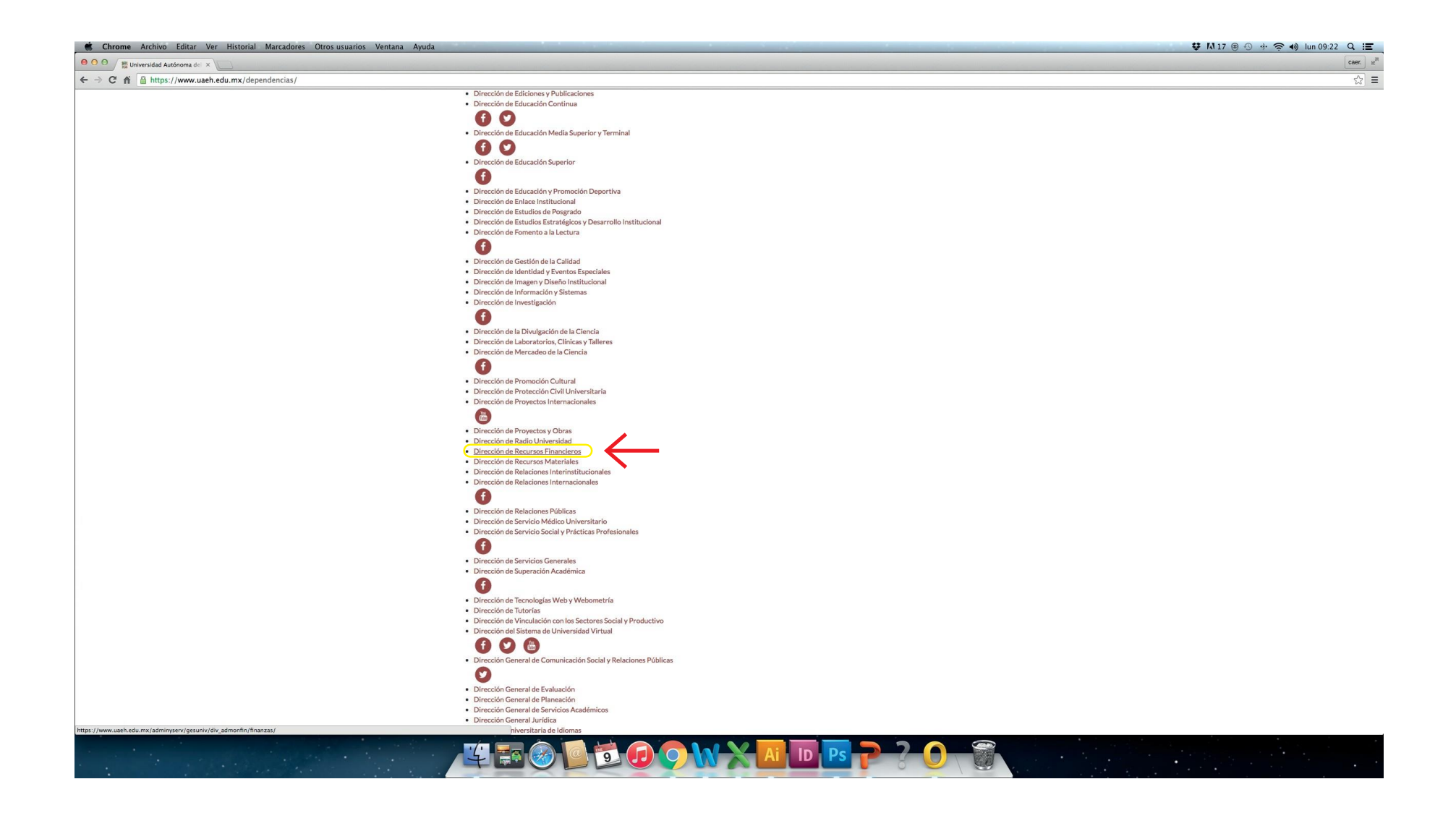

4. Da clic en la opción "Cobro en línea".

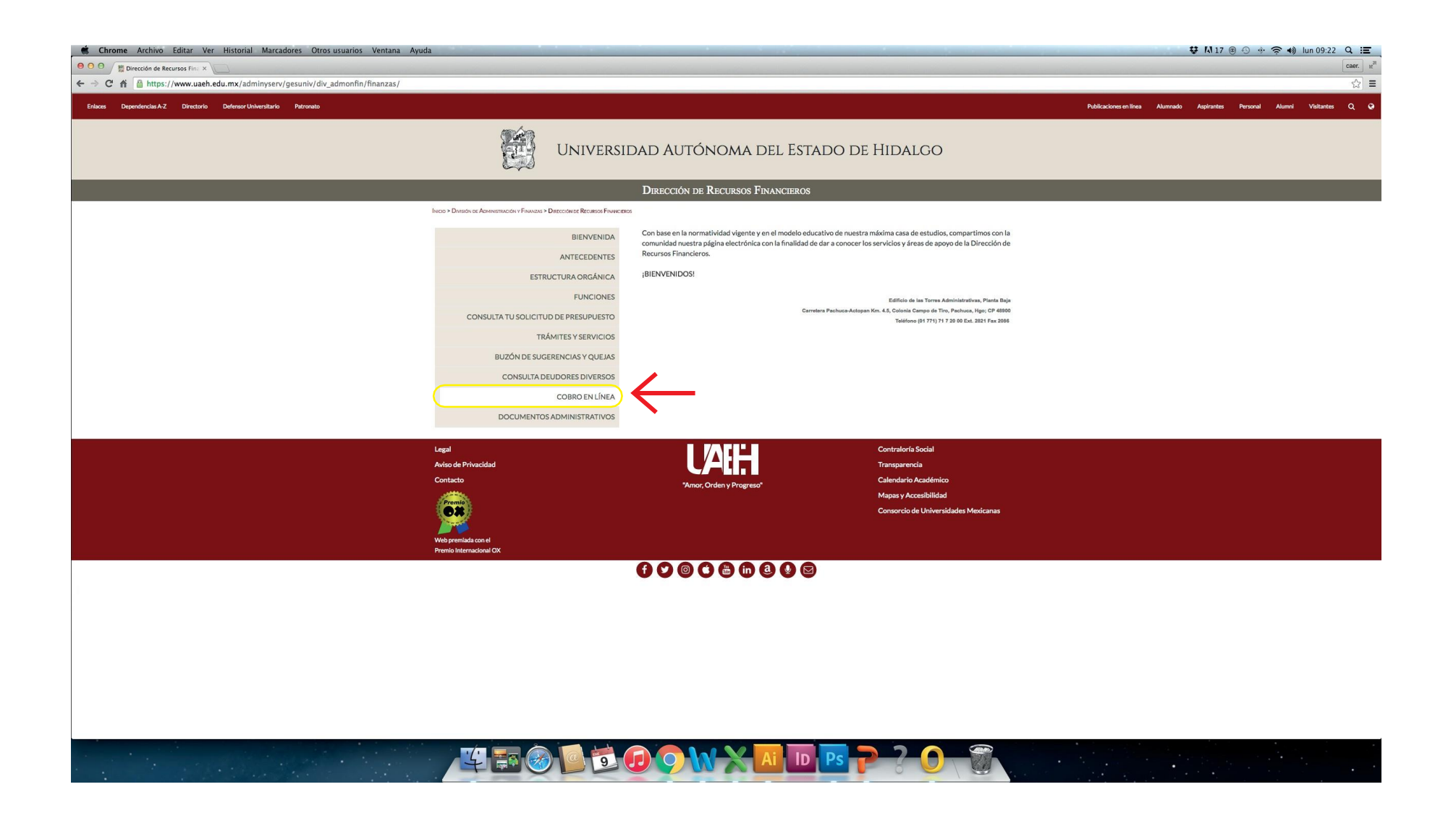

5. Crear una cuenta en el enlace "¡Registrate ahora!", una vez ingresados tus datos, en el correo electrónico que proporciones se te otorgará el Usuario y NIP que utilizarás como persona externa.

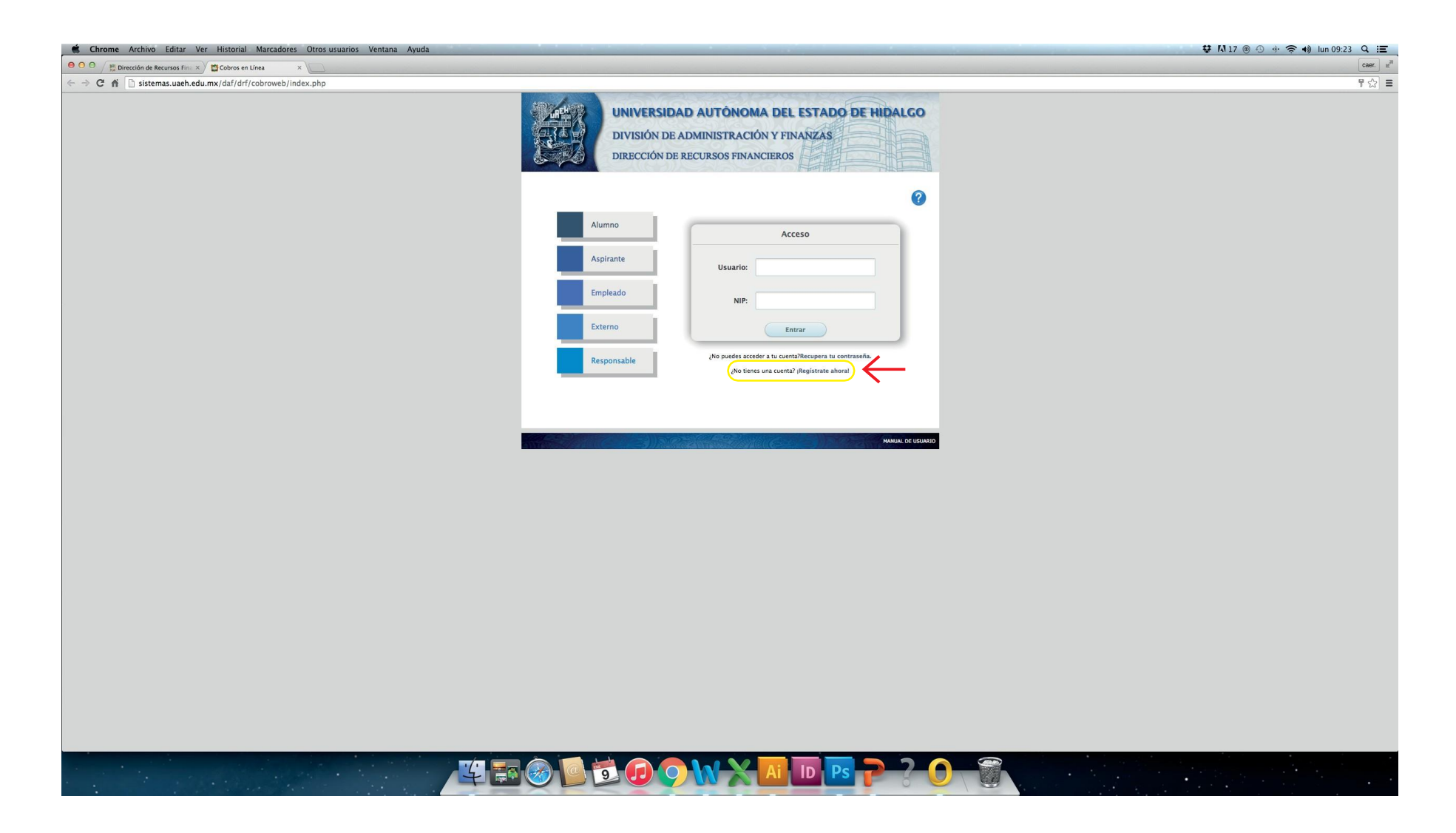

6. Da clic en el botón "Externo" e ingresa los datos que diste de alta.

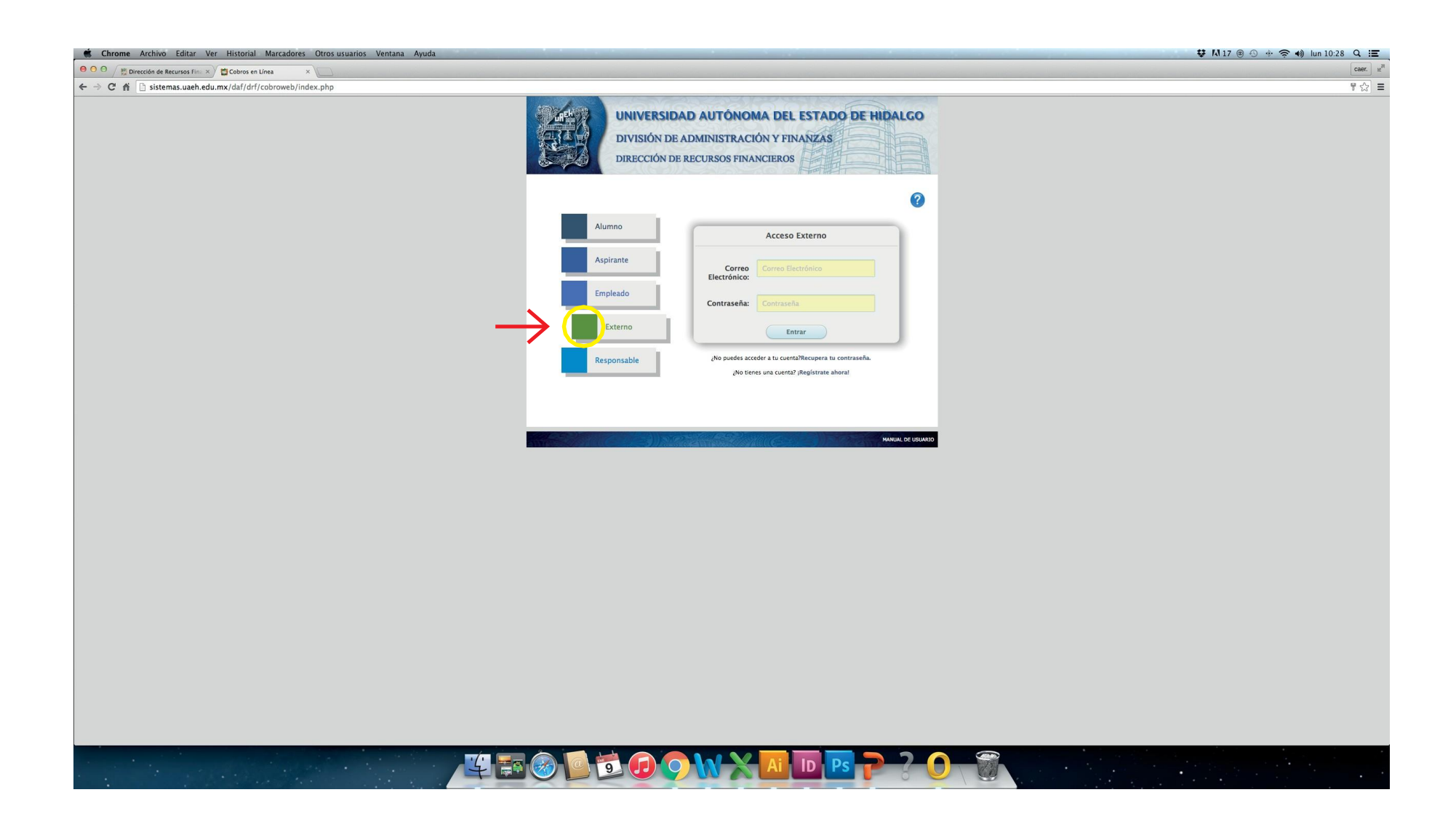

7. Dentro del siguiente formulario seleccione las siguiente opciones...

| 😴 Chrome Archivo Editar Ver Historial Marcadores Otros usuarios Ventana Ayuda |                                                                                                    | 🔂 🚺 17 🐵 🕙 🚸 🛜 📢 lun 09:24 🔍 🖃  |
|-------------------------------------------------------------------------------|----------------------------------------------------------------------------------------------------|---------------------------------|
| ● ○ ○ / ﷺ Dirección de Recursos Fin: × / ✿ Cobros en Línea ×                  |                                                                                                    | caer. $\mathbb{R}^{\mathbb{N}}$ |
| ← → C ☆ 🗋 sistemas.uaeh.edu.mx/daf/drf/cobroweb/vistas/Principal.php          |                                                                                                    | 문 숬 🚍                           |
|                                                                               | UNIVERSIDAD AUTÓNOMA DEL ESTADO DE HIDALGO<br>DIVISIÓN DE ADMINISTRACIÓN Y FINANZAS<br>DIRECCIÓN DE RECURSOS FINANCIEROS |                                 |
|                                                                               | Datos Generales<br>Bienvenido(a) MaRía ALEJANDRA CORREA CORREA                                                           |                                 |
|                                                                               | Datos del Pago                                                                                                    |                                 |
|                                                                               | Concepto: Todos ¢                                                                                                    |                                 |
|                                                                               | Centro de Costo: Todos ÷                                                                                                 |                                 |
|                                                                               | Programa Educativo: Todos                                                                                                |                                 |
|                                                                               |                                                                                                    |                                 |
|                                                                               | NAMUAL DE USUARIO                                                                                                    |                                 |
|                                                                               |                                                                                                    |                                 |
|                                                                               |                                                                                                    |                                 |
|                                                                               |                                                                                                    |                                 |
|                                                                               |                                                                                                    |                                 |
|                                                                               |                                                                                                    |                                 |
|                                                                               |                                                                                                    |                                 |
|                                                                               |                                                                                                    |                                 |
|                                                                               |                                                                                                    |                                 |
|                                                                               |                                                                                                    |                                 |
|                                                                               |                                                                                                    |                                 |
|                                                                               |                                                                                                    |                                 |
|                                                                               |                                                                                                    |                                 |
|                                                                               |                                                                                                    |                                 |
|                                                                               |                                                                                                    |                                 |
|                                                                               |                                                                                                    |                                 |
|                                                                               |                                                                                                    |                                 |
|                                                                               |                                                                                                    |                                 |
|                                                                               |                                                                                                    |                                 |
|                                                                               |                                                                                                    |                                 |

8. Al hacer clic en cada campo nos desplegará diferentes opciones, en CONCEPTO debemos seleccionar Feria del Libro, en Centro de Costos, División de Extensión y Cultura y en programa educativo, SIN PROGRAMA ACADÉMICO.

Al haber llenado el formulario correctamente deberá aparecer la siguiente información.

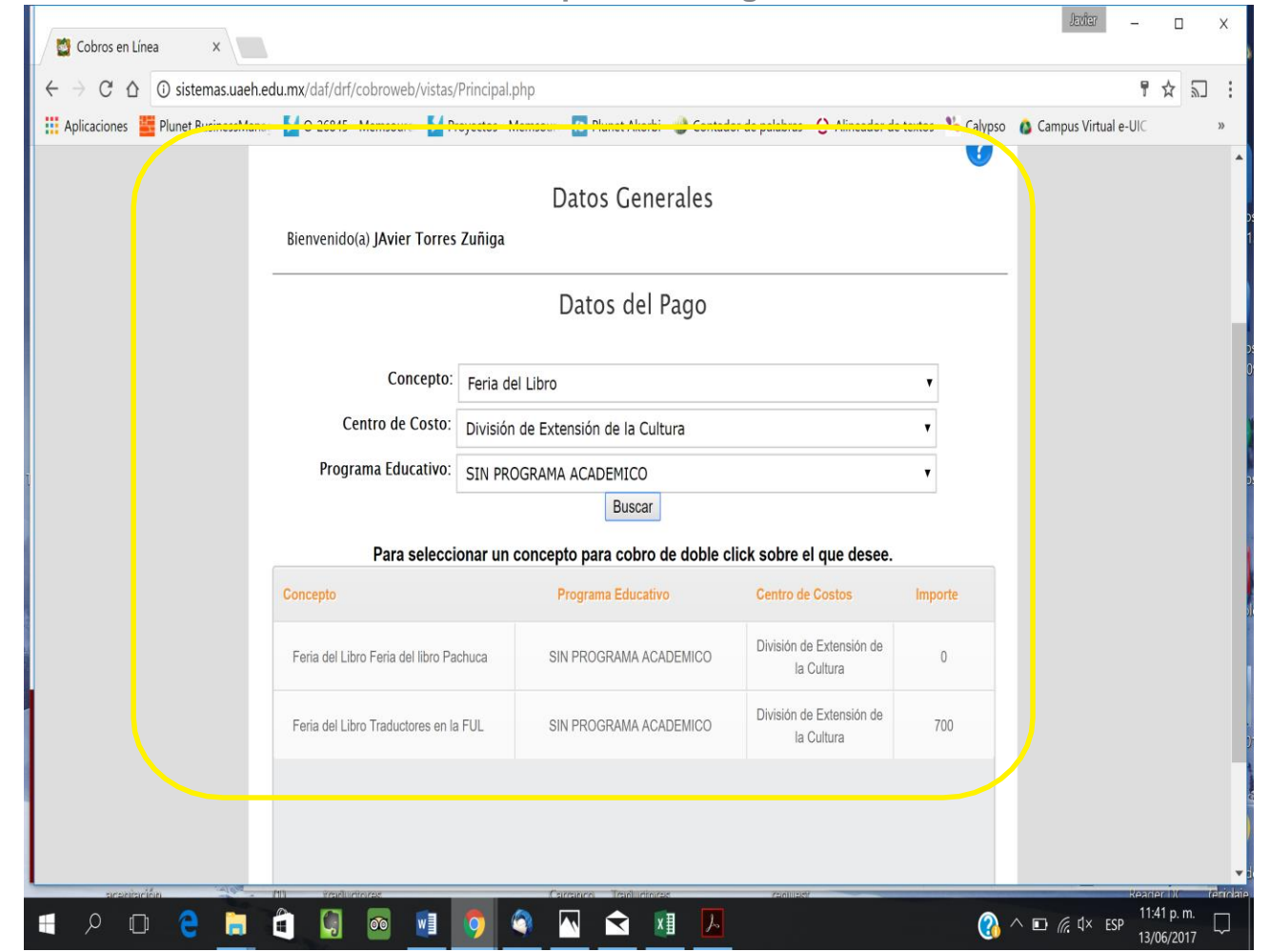

9. Da doble clic sobre "Importe" donde dice en la opción donde aparece la cantidad y después de verificar que el concepto de pago sea correcto damos clic en enviar..

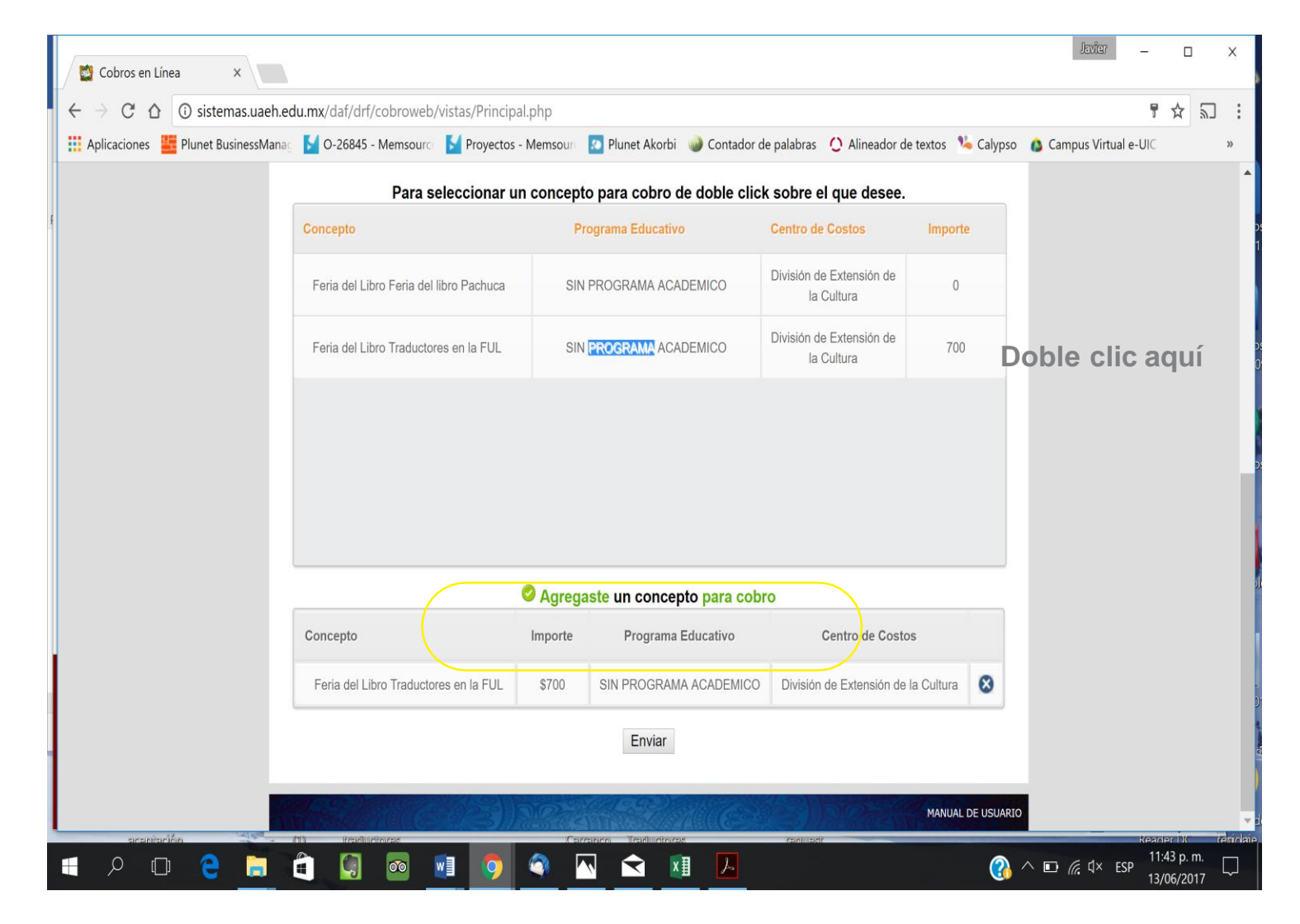

10. Seleccionar la forma de pago y dar clic en "Aceptar", según la opción seleccionada se desplegarán los formatos correspondientes para efectuar el pago.

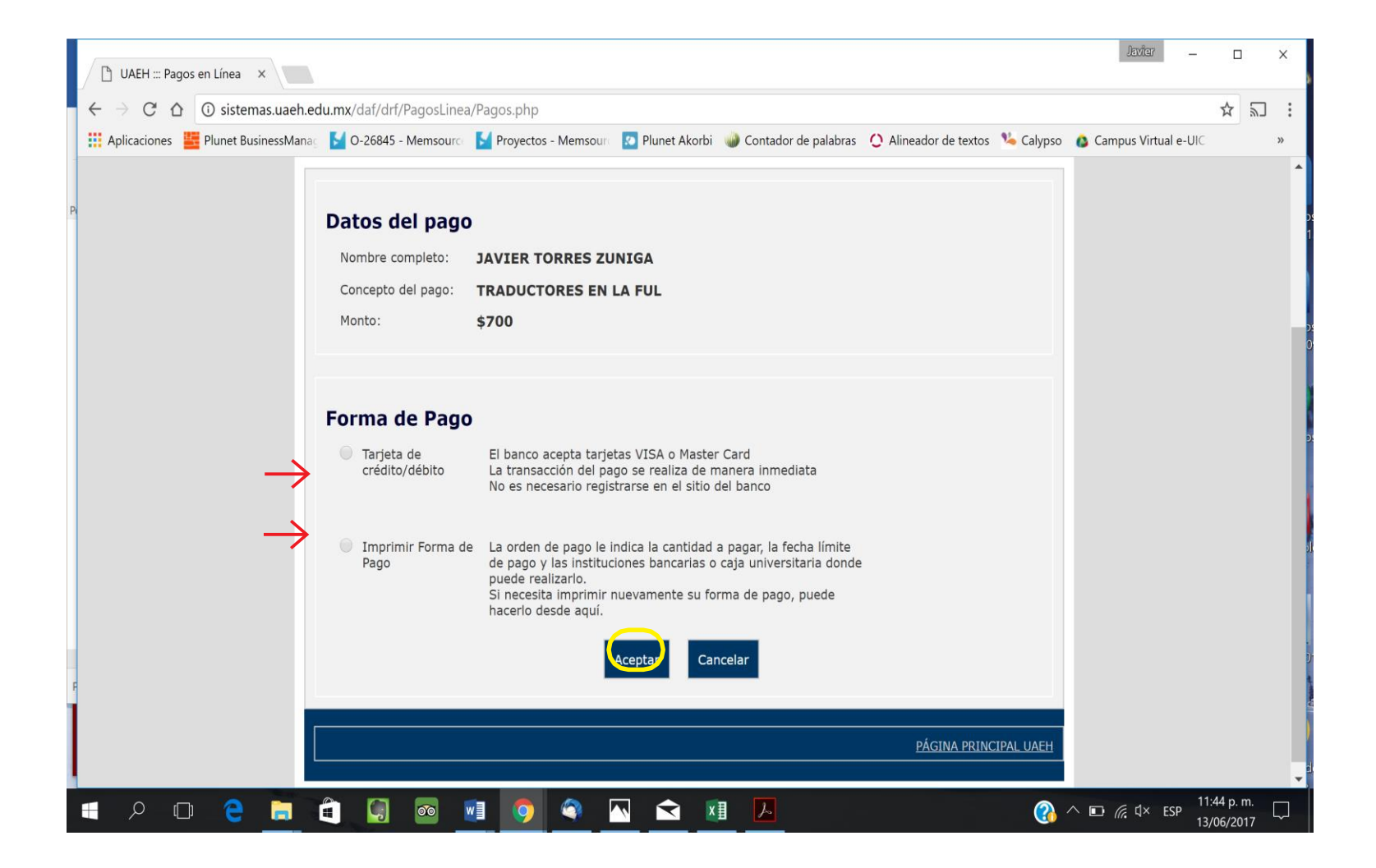

11. Para el pago en línea deberá llenar el formulario, y para la forma de pago deberá asistir a alguno de los bancos que aparecen en el formato. Una vez efectuado el pago enviarlo al correo <u>editoriales ful@uaeh.edu.mx</u> para solicitar su respectiva factura.

|                                              | ANORTE                              |                                  |                 |
|----------------------------------------------|-------------------------------------|----------------------------------|-----------------|
| F                                            |                                     | Pago con<br>Tarjeta              | de Crédito      |
| ra realizar su pago (                        | con tarjeta de crédito Visa o Mastr | erCard, proporcione la siguiente | e información:  |
| Número de tarjeta:                           |                                     | CVV2:                            | <u>¿Qué es?</u> |
| Válida hasta:                                | 01 ÷ / 2013 ÷ MM/YYYY               | Tipo de tarjeta:                 | Visa ‡          |
| Referencia:                                  | 09310109011700007514                | Total:                           | 20000           |
|                                              | Datos                               | Tarjetahabiente                  |                 |
| Nombre:                                      |                                     | Apellido:                        |                 |
| Calle:                                       |                                     | No. Ext.:                        | No. Int.:       |
| Colonia:                                     |                                     | Delegación o Municipio:          |                 |
|                                              | 1                                   | Estado                           |                 |
| Ciudad:                                      |                                     | Estado.                          |                 |
| Ciudad:<br>País:                             | Afghanistan                         | ÷                                |                 |
| Ciudad:<br>País:<br>Código Postal:           | Afghanistan                         | ÷)<br>Teléfono:                  |                 |
| Ciudad:<br>País:<br>Código Postal:<br>Email: | Afghanistan                         | ÷ Teléfono:                      |                 |

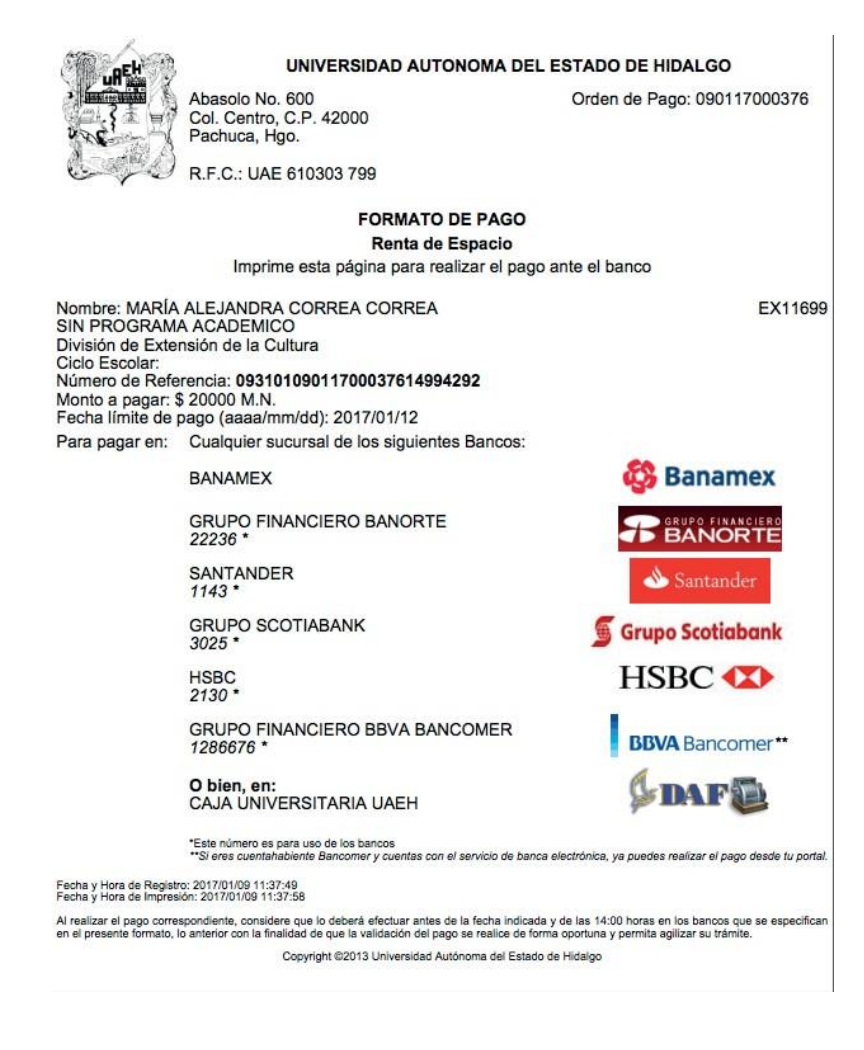

Pago en línea

Forma de pago

Para cualquier duda o comentario:

Correo electrónico: javier\_torres@uaeh.edu.mx Teléfono: 01(771)7172000 Ext. 2521 y 6962